## 信息技术基础

# 项目2 Word 2016 文字处理软件应用

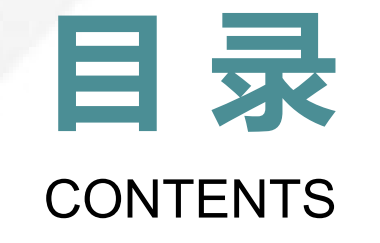

- 01. Word 2016 工作环境及入门操作
- 02. 制作公司招聘海报
- 03. 制作产品订购单
- 04. 编辑和排版毕业论文
- **05.** 制作邀请函

#### 2.1

### Word 2016 工作环境及入门操作

#### 1.Word 2016 的工作界面

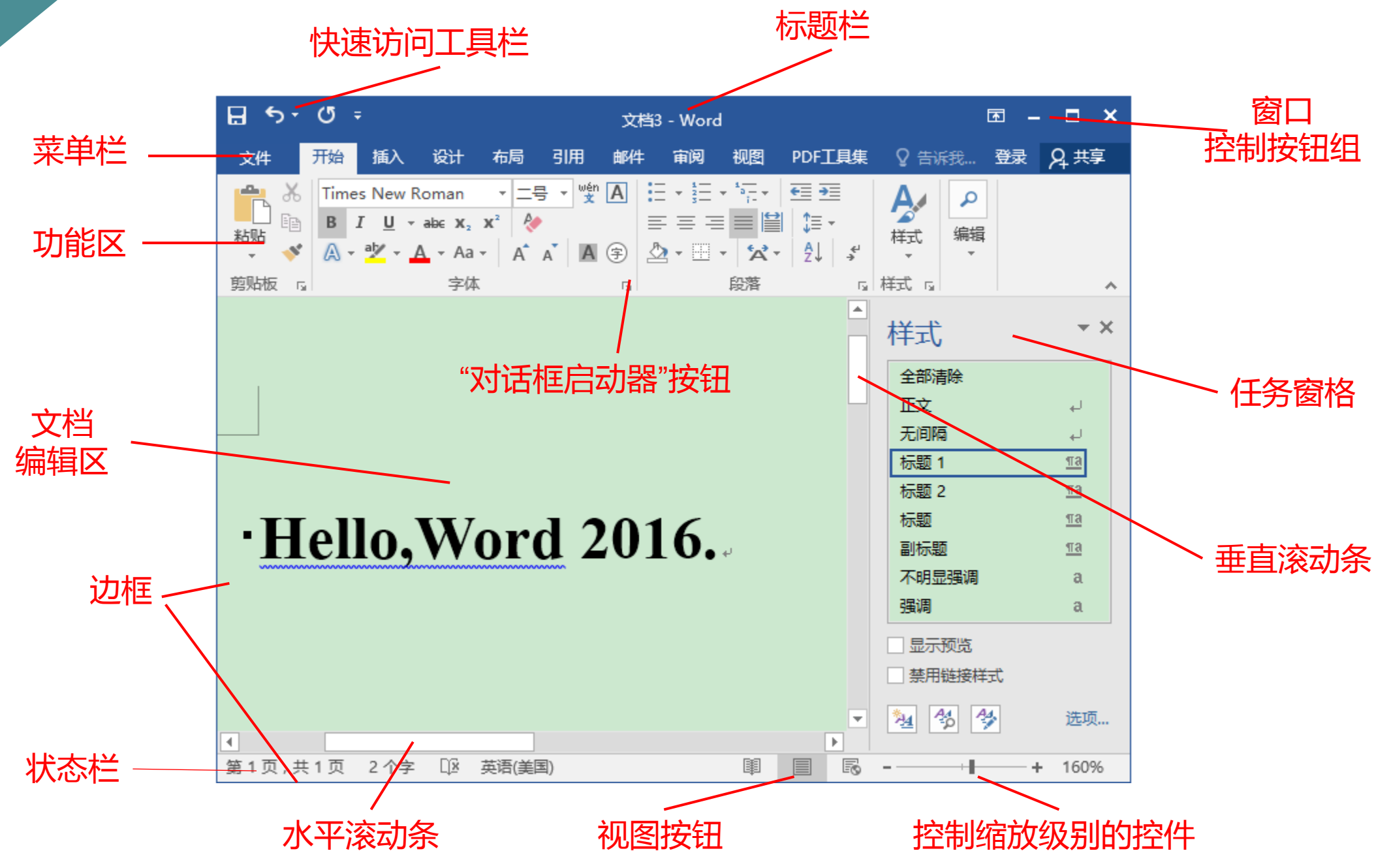

2.Word 2016 的基础操作

(1) 新建空白文档

(2) 保存和命名文档

①保存新建文档。②保存已保存的文档。③将文档另外保存。

(3) 打开文档

①打开单个文档。②同时打开多个文档。

(4) 输入文本

①定位插入点。②输入符号。③输入数学公式。

(5) 选定文本

①使用鼠标选定文本。②使用键盘选定文本。

(6) 删除文本

(7) 复制和移动文本

①一般方法。②选择性粘贴。③使用剪贴板。

(8) 撤销与恢复

#### 2.2

#### 制作公司招聘海报

1.编辑海报内容

(1)新建文档(2)输入文本内容(3)插入日期和时间

#### 2.页面设置

(1) 设置纸张大小

选择"布局"选项卡,在"页面设置"选项组中单击"纸张大小"按钮,从弹出的下拉列表中选择需要的纸张,即可设置页面大小。

(2) 设置页边距

选择"布局"选项卡,在"页面设置"选项组中单击"页边距"按钮,从下拉列表中选择一种页边距。

(3) 设置页面背景

①添加水印效果。 ②调整页面颜色。 ③设置页面边框。

3.设置文本格式

4.设置段落格式

5.美化海报

(1) 分栏和首字下沉

①设置分栏。选定要设置分栏的文本,选择"布局"选项卡,在"页面设置"选项组中单击"分栏"按钮,从弹出的下拉列表中选择相应的选项。

②首字下沉。将光标移至要设置的段落中,选择"插入"选项卡,在"文本"选项组中单击"首字下沉"按钮,从弹出的下拉列表中选择"下沉"或"悬挂"选项。

| 分栏                                                               | <u>୧</u> ×                           | 首字下沉 ? 2                                               |
|------------------------------------------------------------------|--------------------------------------|--------------------------------------------------------|
|                                                                  | □□□□□□□□□□□□□□□□□□□□□□□□□□□□□□□□□□□□ | 位置<br>W W                                              |
| 栏数(N): 1 ↓ 宽度和间距 栏(C): 宽度(I): 间距(S): 1: 39.55 字符 ↓ ↓ ↓ ↓ ↓ ↓ ↓ ↓ | □ 分隔线(B)<br>预览                       | 无(N) 下沉(D) 悬挂(M)<br>选项<br>字体(F):<br>仿宋 ▼<br>下沉行数(L): 3 |
| <ul> <li>✓ 栏宽相等(E)</li> <li>应用于(A): 整篇文档</li> </ul>              | □ 开始新栏(U)<br>确定 取消                   | 距正文(X): 0 厘米 确定 取消                                     |

(2) 插入项目符号(3) 插入、美化图片(4) 插入 SmartArt 图形

6.打印输出

对文档进行打印的操作步骤如下。

①选择"文件"→"打印"选项。在右侧窗格中的"份数"
微调框中输入打印的份数,然后单击"打印"按钮,即可开始打印。
②在"打印"窗格中还提供常用的打印设置按钮,如设置页面
的打印顺序、打印方向、页边距等,只需选择相应的选项,从弹出
的下拉列表中按需选择即可。

③当需要在纸张的双面打印文档,但打印机仅支持单面打印时, 选择窗格中的"单面打印"选项,从弹出的下拉列表中选择"手 动双面打印"选项。当所有纸张的第1面都打印完后,系统将提 示打印第2面,将打印过的纸张翻转到第2面继续打印即可。

④如果想把几页纸上的内容缩小打印到一张纸上,则可以选择 窗格中的"每版打印1页"选项,从弹出的下拉列表中选择每版 打印的页数。

在快速访问工具栏中单击"保存"按钮。 然后选择"文件 "→"打印"选项,在"份数"微调框中输入"50"。

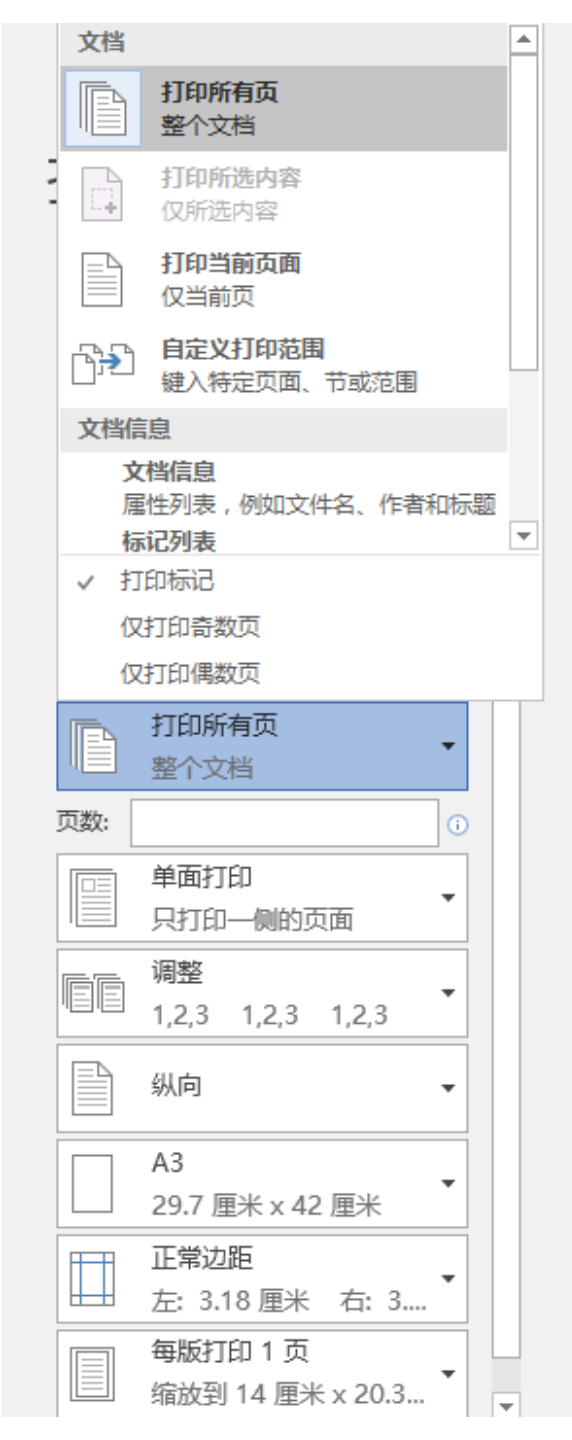

#### 2.3

## 制作产品订购单

1.创建订购单表格

(1)打开 Word 2016,选择"布局"选项卡,单击"页面设置"选项组中的"对话框启动器"按钮,打开"页面设置"对话框,在"页边距"选区的"左""右"微调框中均输入"1.5 厘米"。输入文档标题"产品订购单",并将标题字体设置为"黑体",字形设置为"加粗",字号设置为"一号",文本居中对齐。

(2) 创建表格。

①自动创建表格。②手动创建表格。

(3)将鼠标指针移至表格右下角的表格大小控制点上,按住鼠标左键向下拖动表格大小控

制点, 增大表格的高度。 单击"保存"按钮, 在"另存为"对话框中将文件保存为"产品订购

| 单 docy" | 插入表格                | 9  | ?  | x      |  |
|---------|---------------------|----|----|--------|--|
|         | 表格尺寸                |    |    |        |  |
|         | 列数( <u>C</u> ):     | 5  |    | •      |  |
|         | 行数( <u>R</u> ):     | 2  |    | *<br>* |  |
|         | "自动调整"操作            |    |    |        |  |
|         | ◎ 固定列宽( <u>W</u> ): | 自动 |    |        |  |
|         | ◎ 根据内容调整表格(F)       |    |    |        |  |
|         | ◎ 根据窗口调整表格(D)       |    |    |        |  |
|         | 为新表格记忆此尺寸(S)        |    |    |        |  |
|         | 确定                  |    | 取消 |        |  |

以上内容仅为本文档的试下载部分,为可阅读页数的一半内容。如要下载或阅读全文,请访问: <u>https://d.book118.com/626050011224010222</u>